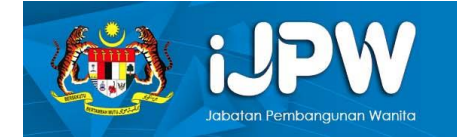

#### MANUAL i-JPW

## Pengguna/ Peserta Program

#### <u>Kandungan</u>

| 1. Pe | engguna2                |   |
|-------|-------------------------|---|
| 1.1   | Daftar Sebagai Pengguna | 2 |
| 1.2   | Kemaskini Kata Laluan   | 2 |
| 1.3   | Lupa Kata Laluan        | 3 |
| 1.4   | Kemaskini Profil        | 3 |
| 2. Pr | ogram5                  |   |
| 2.1   | Lihat Senarai Program   | 5 |
| 2.2   | Mohon Sertai Program    | 5 |
| 2.3   | Kemaskini Profil        | 6 |
| 2.4   | Penilaian Program       | 7 |
| 2.5   | Sijil Penvertaan        | 8 |
| 2.4   | Penilaian Program       |   |

## 1. Pengguna

### 1.1 Daftar Sebagai Pengguna

1.1.1 Berikut merupakan langkah-langkah untuk mendaftar sebagai pengguna:

Langkah 1 Akses ke portal <u>https://ijpw.jpw.com</u>

Langkah 2 Pada halaman utama sistem, klik butang "Daftar".

| iJPW                   |  |
|------------------------|--|
| Pendaftaran            |  |
| Nama                   |  |
| Fmel                   |  |
|                        |  |
| No Kad Pengenalan      |  |
|                        |  |
| Kata Laluan            |  |
| Pengesahan Kata Laluan |  |
| Wakil Pertubuhan       |  |
| Log Masuk Daftar       |  |

Langkah 3 Borang Daftar Pengguna dipaparkan. Lengkapkan borang tersebut dan klik butang "Daftar".

#### 1.2 Kemaskini Kata Laluan

- 1.2.1 Berikut merupakan langkah-langkah untuk mengemaskini kata laluan:
  - Langkah 1 Log masuk sebagai Peserta.
  - Langkah 2 Di Halaman Utama sistem, klik pada nama pengguna > Tukar Kata Laluan.

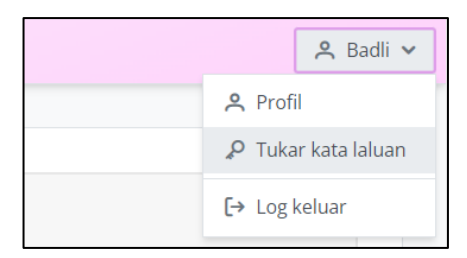

Langkah 3 Lengkapkan medan Kata Laluan Semasa, Kata Laluan Baru dan Sahkan Kata Laluan Baru.

Langkah 4 Klik butang Simpan.

| Profil - Badli     |                         |
|--------------------|-------------------------|
| Tukar Kata Laluan  |                         |
| Kata Laluan Semasa |                         |
| ۲                  |                         |
| Kata Laluan Baru   | Sahkan Kata Laluan Baru |
| ۲                  | ۲                       |
|                    | 🗸 Simpan                |

#### 1.3 Lupa Kata Laluan

- 1.3.1 Berikut merupakan langkah-langkah untuk mengemaskini profil pengguna:
  - Langkah 1Di halaman log masuk sistem, klik pautan "Terlupa Kata<br/>Laluan".
  - Langkah 2 Masukkan emel yang berdaftar dan klik butang "Pautan Kata Laluan Semula di Emelkan".

| iJPW                                                                                                    |  |
|----------------------------------------------------------------------------------------------------|--|
| Lupa Kata Laluan<br>Lupa Kata Laluan? Isi Emel untuk dapatkan pautan<br>mengisi kata lalauan baru<br>Emel |  |
| Batal Pautan Kata Laluan Semula di Emelkan                                                                |  |
|                                                                                                    |  |

#### 1.4 Kemaskini Profil

- 1.4.1 Berikut merupakan langkah-langkah untuk mengemaskini profil pengguna:
  - Langkah 1 Log masuk sebagai Peserta.
  - Langkah 2 Di Halaman Utama sistem, klik pada nama pengguna > Profil.
  - Langkah 3 Borang Kemaskini Profil akan dipaparkan. Lengkapkan maklumat di borang tersebut dan klik butang "Simpan".

| Profil - Badli     |                 |
|--------------------|-----------------|
| Maklumat Pengguna  |                 |
| Nama               | Emel            |
| Badli              | badli@yahoo.com |
| No Kad Pengenalan  |                 |
| 40000000000        |                 |
| Peranan            |                 |
| Pentadbir          |                 |
| Pegawai PPWN       |                 |
| Pengarah PPWN      |                 |
| Urusetia           |                 |
| Pengguna           |                 |
| 🗌 Wakil Pertubuhan |                 |
| Urusetia JKM       |                 |
| Urusetia LPPKN     |                 |
|                    | 🗸 Simpan        |

# 2. PROGRAM

#### 2.1 Lihat Senarai Program

- 2.1.1 Berikut merupakan langkah-langkah untuk melihat senarai program:
  - **Langkah 1** Klik pada menu Program > Program Akan Datang.
  - Langkah 2 Senarai Program Akan Datang dipaparkan. Klik ikon"Lihat" untuk melihat maklumat program yang berkenaan.

|                   |                |                      |                    |                     |        | 😤 ALI 🗸    |
|-------------------|----------------|----------------------|--------------------|---------------------|--------|------------|
| iJPW<br>♡ Program | Senarai F      | Program Akan Datang  | 5                  |                     |        |            |
| i                 | Nama Pertub    | uhan                 |                    | Tajuk Program       |        |            |
|                   | Tarikh Mula    |                      | Ê                  | Tarikh Hingga       |        | Ê          |
|                   | Lokasi         |                      |                    | Negeri<br>Pilih     |        | ~          |
|                   | Q Cari         | X Batal              |                    |                     |        |            |
|                   | No. Taj        | uk Program           | Tarikh Pendaftaran | Lokasi              | Status | Tindakan   |
|                   | 1 PRO          | DGRAM TEST           |                    | test                | Sah    | ⊚<br>Mohon |
|                   | 2 QU           | IA UT IN OBCAECATI   |                    | Possimus minim arch | Sah    | ⊚<br>Mohon |
|                   | 3 PRO          | DGRAM BERSAMA RAKYAT |                    | Kampung B           | Sah    | ⊗<br>Mohon |
|                   | Showing 1 to 3 | 3 of 3 records.      |                    |                     |        | < 1 →      |

#### 2.2 Mohon Sertai Program

- 2.2.1 Berikut merupakan langkah-langkah untuk melihat memohon sertai program:
  - Langkah 1 Klik pada menu Program > Program Akan Datang.
  - Langkah 2 Senarai Program Akan Datang dipaparkan. Klik butang "Mohon". Mesej permohonan berjaya dihantar akan dipaparkan.

| No. | Tajuk Program        | Tarikh Pendaftaran | Lokasi              | Status | Tindakan   |
|-----|----------------------|--------------------|---------------------|--------|------------|
| 1   | PROGRAM TEST         |                    | test                | Sah    | ⊗<br>Mohon |
| 2   | QUIA UT IN OBCAECATI |                    | Possimus minim arch | Sah    | ⊚<br>Mohon |

#### 2.3 Kemaskini Profil

- 2.3.1 Sebelum peserta memasukkan maklumat penilaian bagi program tersebut, peserta perlulah mengemaskini profil terlebih dahulu.
- 2.3.2 Berikut merupakan langkah-langkah untuk mengemaskini profil:
  - Langkah 1 Di halaman utama sistem, klik ikon "Lihat" pada nama program yang disertai.

Langkah 2 Maklumat program tersebut dipaparkan. Klik butang "Kemaskini Profil".

| 60)<br>UPW            |   | Maklumat Prog      | <b>gram</b><br>Pertubuhan a |                  | ^                       |
|-----------------------|---|--------------------|-----------------------------|------------------|-------------------------|
| ♡ Program             | ~ | Tajuk Program :    | PROGRAM TEST                | Tarikh Program : | 31/10/2021 - 31/10/2021 |
| 😑 Program Akan Datang |   |                    |                             | Tempoh:          | 1 Hari                  |
| ≡ Program Disertai    |   | Lokasi :           | test                        | Status :         | Sah                     |
|                       |   | Objektif :         | • test                      | Kategori :       | Program Wanita          |
|                       |   | Negeri :           | Terengganu                  | Kumpulan Sasar : | Mangsa Bencana          |
|                       |   | Kaum :             | Lain-Lain                   |                  |                         |
|                       |   | Bilangan Peserta : | 12                          | Bentuk Program : | Atas Talian             |
|                       |   | Kaedah :           | Dialog                      | No. Program :    | 12                      |
|                       |   | 💼 🖉 Salin 🖌        | 🖉 Kemaskini Profil          |                  |                         |

Langkah 3 Borang Kemaskini Profil dipaparkan. Lengkapkan borang tersebut dan klik butang "Simpan".

| (i)                                                               |                                 | ≗ ALI ¥          |
|-------------------------------------------------------------------|---------------------------------|------------------|
| ♥ Program ♥                                                       | PROFIL PESERTA                  | Nama             |
| <ul> <li>Program Akan Datang</li> <li>Program Disertal</li> </ul> | 238920183018                    | AU               |
|                                                                   | Emel<br>hi@domain.com           | No. telefon 60   |
|                                                                   | Jantina<br>O Lelaki O Perempuan | Tahun Lahir      |
|                                                                   | Status Perkahwinan              | Agama<br>Pilih   |
|                                                                   | Bangsa<br>Pilih                 | Taraf Pendidikan |
|                                                                   | Sumber Pendapatan Pilih         | Pekerjaan        |
|                                                                   | lawatan                         | Status Pekeriaan |

#### 2.4 Penilaian Program

- 2.4.1 Berikut merupakan langkah-langkah untuk memasukkan maklumat penilaian bagi program tersebut:
  - Langkah 1Di halaman utama sistem, klik ikon "Lihat" pada nama<br/>program yang disertai.
  - Langkah 2 Maklumat program tersebut dipaparkan. Klik butang "Penilaian".

| Jama Pertubuhan :  | PERTUBUHAN A |                  |                         |
|--------------------|--------------|------------------|-------------------------|
| Tajuk Program :    | PROGRAM TEST | Tarikh Program : | 31/10/2021 - 31/10/2021 |
|                    |              | Tempoh:          | 1 Hari                  |
| Lokasi :           | test         | Status :         | Sah                     |
| Objektif :         | • test       | Kategori :       | Program Wanita          |
| Negeri :           | Terengganu   | Kumpulan Sasar : | Mangsa Bencana          |
| Kaum :             | Lain-Lain    |                  |                         |
| Bilangan Peserta : | 12           | Bentuk Program : | Atas Talian             |
| Kaedah :           | Dialog       | No. Program :    | 12                      |

Langkah 3 Borang Penilaian Program dipaparkan. Lengkapkan borang tersebut dan klik butang "Hantar".

|                       |                         |                                          |                  |                | 😤 ALI 🗸 |
|-----------------------|-------------------------|------------------------------------------|------------------|----------------|---------|
| IJPW                  | Penilaian Prog          | ram                                      |                  |                |         |
| ♡ Program ✓           | Nama Pertubuhan :       | PERTUBUHAN A                             |                  |                |         |
| 🔳 Program Akan Datang | Tajuk Program :         | PROGRAM TEST                             | Tarikh Program : |                |         |
| i Program Disertai    | Lokasi :                | test                                     | Status :         | Sah            |         |
|                       | Objektif :              | • test                                   | Kategori :       | Program Wanita |         |
|                       | Negeri :                | Terengganu                               | Kumpulan Sasar : | Mangsa Bencana |         |
|                       | Bilangan Peserta :      | 12                                       | Kaedah :         |                |         |
|                       | No. Program :           | 12                                       |                  |                |         |
|                       |                         |                                          |                  |                |         |
|                       |                         |                                          |                  |                |         |
|                       | Peserta                 |                                          |                  |                |         |
|                       | No. Kad Pengenalan      | 238920183018                             | Nama             | ALI            |         |
|                       |                         |                                          |                  |                |         |
|                       |                         |                                          |                  |                |         |
|                       |                         |                                          |                  |                |         |
|                       |                         |                                          |                  |                |         |
|                       | 1 test                  |                                          |                  | Pilih          | ~       |
|                       | PENILAIAN SLOT 1        | SLOT 1                                   |                  |                |         |
|                       | 1. Penceramah mempu     | nyai pengetahuan luas mengenai topik     |                  | Pilih          | ~       |
|                       | 2. Isi kandungan yang d | likongsikan jelas dan relevan            |                  | Pilih          | ~       |
|                       | 3. Kaedah penyampaia    | n yang digunakan bersesuaian dan menarik |                  | Pilih          | ~       |
|                       | LAIN-LAIN               | N DDOCDAM                                |                  | Dilla          |         |
|                       | 2 CADANGAN PENAMB       | AHRAIKAN                                 |                  | Pilin          | ×       |
|                       | a source and a biomit   |                                          |                  | Ulasan         |         |
|                       |                         |                                          |                  | X Batal SIMPAN | IANTAR  |

### 2.5 Sijil Penyertaan

2.5.1 Berikut merupakan langkah-langkah untuk melihat sijil penyertaan bagi program yang diambil:

Langkah 1 Klik pada menu Program > Program Disertai.

Langkah 2 Senarai Program Disertai dipaparkan. Klik butang "Sijil".

| ENA | RAI PROGRAM DIS     | ERTAI               |                         |                  |      |               |
|-----|---------------------|---------------------|-------------------------|------------------|------|---------------|
| No. | Nama Program        | Lokasi              | Tarikh Program          | Status Kehadiran | Slot | Tindakan      |
| 1   | REPREHENDERIT FUGIA | Possimus accusamus, | -                       | Baru             |      | Program       |
| 2   | PROGRAM KESIHATAN   | jlN,Perak           | 28/11/2021 - 28/11/2021 | Sah              |      | Program Sijil |